### ACCESS AND READ eMAGAZINES

Libby's eMagazines are always available, have unlimited checkouts, and you can subscribe to them!

- Tap Q to search for an eMagazine title. OR
- Tap Magazines under Catalog Filters to browse all magazines.
  - You can narrow your search by using Filters.
- Tap Open Magazine next to a cover to open the issue or
- Tap **All Issues** to show a list of past issues that you can access or
- Tap Subscribe, then tap the Notify Me smart tag to add a title to the Magazine Rack on your Shelf. Each subscription will update to show the latest issues on your device.
- Tap Shelf solution to view Magazine
  Rack and access issues of eMagazines you subscribe to.
- To Read, tap the middle of the screen to open and view a page of the eMagazine. Swipe left or right to turn pages. Tap the middle of the screen to show the navigation bar. Look for
   **Back** in the upper left corner to return to Libby.
- To open a screen-friendly layout of a page or article, tap the middle of the screen to hide the navigation bar. Tap Article(s). If there are multiple articles on a page, tap the one you want from the list to view it. When you are finished reading the article, tap Done to return to the eMagazine.

- Check out and download titles from **Libby** rather than checking them out from our regular catalog.
- Tap Shelf Stoview Loans, Holds, Timeline and Notices; you can then tap Actions to Synchronize Shelf, Read Books With..., Change Download Rules and Suspend all Holds.
- In Shelf, *means* a title is downloaded on your device for offline use. Any item with *only* streams when connected to the internet.
- Tap Menu = to add cards from additional library systems, manage your cards, check settings and manage your information. Scroll down to find a link to Libby's Help site.
- Accessibility tips: bit.ly/fcpllibacc.
- Go to Libby's help page for more help: <u>help.libbyapp.com/</u>.
- Returning an item early? Tap the image of a flower bouquet for a surprise!

# **Libby App** eBooks, eAudiobooks and eMagazines

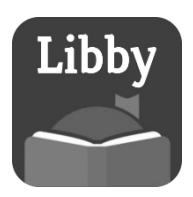

You may borrow 10 items and have up to 15 holds at a time.

The **Libby app** and **<u>libbyapp.com</u>** can be used interchangeably.

There is a supplementary handout for using Libby with Kindle. Please ask!

#### WHAT YOU WILL NEED

- Libby, by OverDrive app or libbyapp.com.
- Valid Fairfax County library card and password (PIN). Use the card's barcode, not your username.
- Internet Connection
  - Android 7.1+ or iOS 10+
  - Latest version of Chrome, Safari, Firefox or Edge for <u>libbyapp.com</u>.

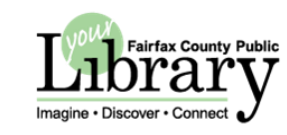

Fairfax County Public Library 12000 Government Center Parkway Suite 324 Fairfax, VA 22035 www.fairfaxcounty.gov/library

A Fairfax County, Va. publication To request reasonable ADA accommodations or alternative format of materials, call 703-324-8380 or TTY 703-324-8365

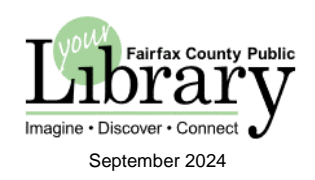

## **ONE-TIME APP INSTALLATION**

- Download and open Libby, by OverDrive from your app store or open <u>libbyapp.com</u> in any browser.
- 2. Do you have a library card? > Yes.
- 3. Tap Search For A Library: enter your zip code. Tap Fairfax County Public Library.
- 4. Tap **Sign In With My Card**, enter your library card number and password. Tap **Sign In** to use Libby.

# ICONS IN LIBBY'S FOOTER

| Q      |         |      |       | $\bigcirc$ |
|--------|---------|------|-------|------------|
| Search | Library | Menu | Shelf | Tags       |

## SEARCH

Tap Q to search. Then:

- Type a title in the search box, or
- Select options below Catalog
  Filters to browse or limit your search.

Tap  $\equiv$  for more filters. Tap  $\checkmark$  to return to the main search page.

# CAN'T FIND WHAT YOU WANT?

**Deep Search** broadens your search and will include titles that your libraries do **not** have. You can make recommendations for purchase from these search results.

- Deep Search is automatically applied when results are not found in any of your libraries.
- After searching for an item, you can enable **Deep Search** from the list of **Filters** to see the enhanced list of results.

- If none of your linked libraries owns a title in the list of results, Notify Me appears next to the cover; tap it and on the next screen, tap the Notify Me smart tag.
- To see your Smart Tags, tap Tags in Libby's footer menu at the bottom of your screen. Tap Notify Me to see titles you have recommended for purchase.
- Libby will only notify you *if* any of your linked libraries purchase a title.

### **BORROW AND READ OR LISTEN**

- Tap **Borrow** on available titles. Tap **Borrow** again to confirm.
- Tap Open In or Open Audiobook to read. You can also Keep Browsing or Go to Shelf.
- If prompted, tap Read With..., and choose between Kindle and Libby.
- Tap Shelf solution to open a list of your borrowed titles.
- Once an eBook is open, tap left or right to turn pages.
- Tap the middle of the screen and use the icons at the top to change **font size** and **lighting** or adjust **playback speed** and set a **sleep timer**.
- Tap < Back to return to your Shelf.

## HOLDS

If all copies are out, place a hold on a title.

- Tap **Place Hold.** Tap **Place Hold** to confirm.
- Once notified, choose one of the following from within Libby:
  - **Borrow** the title within three days.
  - **Deliver Later** to stay at the top of the holds list and borrow later.
  - Manage Hold to cancel.

If no action is taken within three days, your hold will automatically be suspended one time for seven days. If no action is taken a second time, the hold will be automatically canceled.

#### RENEW

- The option to renew becomes available three days before a title is set to expire.
- From Shelf <u>or</u> notification, tap Expiring soon. Renew? OR
- Tap Manage Loan, tap Renew Loan, then Renew. Place a Hold to request it again if others are waiting for it.

## RETURN

- Items are returned automatically.
- Items can be returned early from your Shelf when using Libby or <u>Iibbyapp.com</u>. Tap Manage Loan, tap Return Early, then Return. Kindle items can be returned from your Kindle device or Kindle app.